## Versjon 8.01 Viktig-fil med instruksjoner for installasjon og fjerning av paper management utility for Macintosh

Denne Viktig-filen inneholder instruksjoner for installasjon av paper management utility (PMU) på Macintosh OS X-systemer. PMU-et inneholder et brukergrensesnitt som kan brukes til å håndtere papirkataloger og PPD-filer i henhold til dine utskriftsjobber og kundekrav. Du må ha en PPD-fil installert på systemet for å bruke funksjonene *Håndtere papirstørrelse* eller *Flett papirstørrelser* i PMU-et.

Paper management utility kan installeres på Macintosh-operativsystem 10.5 eller senere.

Det finnes ett disk-bilde med navnet PMUM10\_XX\_YYYY.zip, der XX er forkortelsen for firmanavnet og YYYY er versjonsnummeret. Installasjonsmappen inneholder pakken, <Firmanavn> <produktnavn> paper management utility.

Installasjonsprogrammet støtter installasjon på flere språk. Installasjonsprogrammet bruker samme språk som brukes i operativsystemet. Hvis denne versjonen ikke støtter det valgte språket, er standardspråket engelsk.

Før du fortsetter, må du spørre *Macintosh*-administratoren om du har tilstrekkelige rettigheter til å installere paper management utility.

## Slik installerer du paper management utility på Macintosh OS X:

- 1. Lukk alle åpne programmer.
- 2. Last ned .zip-filen og lagre den i en mappe på harddisken.
- 3. Naviger til mappen der du arkiverte .zip-filen.
- 4. Dobbeltklikk filen PMUM10\_XX\_YYYY.zip.
- Dobbeltklikk filen <Firmanavn> <Produktnavn> paper management utility. Vinduet Installere <Firmanavn> <Produktnavn> paper management utility vises, og viser en melding om at installasjonspakken må kjøre et program for å fastslå om PMU-et kan installeres.
- Klikk Continue (Fortsett). Vinduet Introduction (Introduksjon) vises.
- 7. Klikk Continue (Fortsett). Vinduet Readme (Viktig) vises.
- Klikk Continue (Fortsett). Vinduet License (Lisens) vises.
- 9. Les betingelsene i lisensavtalen.
- Klikk Continue (Fortsett).
  Det vises en melding om at du må godta lisensavtalen for å fortsette installasjonen.
- 11. Klikk Agree (Godta) Vinduet Select Destination (Velg mål) vises.
- 12. Velg stasjonen der PMU-et skal installeres.
- 13. Klikk Continue (Fortsett). Vinduet Installation Type (Installasjonstype) vises.
- 14. Klikk Install (Installer) eller Upgrade (Oppgrader). Vinduet Authenticate (Godkjenning) vises.
- 15. I feltet Name (Navn) skriver du inn Macintosh-brukernavnet ditt.
- 16. I feltet Password (Passord) skriver du inn passordet til brukernavnet.

17. Klikk OK (OK).

Vinduet Installing (Installerer) vises. Når installasjonen av programvaren er fullført, vises vinduet Fullfør.

18. Klikk Close (Lukk) for a avslutte installasjonsprogrammet for PMU.

## Plassering av datafiler

- Paper managment utility er plassert i mappen /stasjon/Programmer/firmanavn/produktnavn.
  Firmanavn og produktnavn angir produsenten av skriveren.
- Papirkatalogen og de tilhørende datafilene er plassert i /stasjon/Bibliotek/Application Support/firmanavn/produktnavn.
- PMU-et installerer ingen PPD-filer. Installerte PPD-filer er plassert i mappen /stasjon/Bibliotek/Printers/PPDs/Contents/Resources/xx.lproj/, der xx angir språkkoden på to tegn.

## Slik fjerner du paper management utility fra Macintosh OS X:

På Macintosh OS X trenger du ikke fjerne den gamle versjonen av PMU-et fra systemet før du installerer det nye PMU-et. Du kan overskrive den gamle utgaven under installeringen av den nye. Hvis du vil fjerne PMU-et, kan du imidlertid dra PMU-filene fra plasseringen som er angitt i delen "Plassering av datafiler" over, til Papirkurv-ikonet.